#### UNITED STATES DEPARTMENT OF AGRICULTURE

Farm Service Agency Washington, DC 20250

Web-Based Subsidiary Files for 2009 and Subsequent Years 3-PL (Revision 2)

Amendment 13

Approved by: Acting Deputy Administrator, Farm Programs

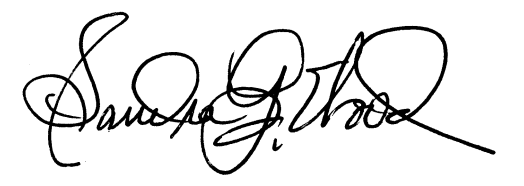

#### **Amendment Transmittal**

#### **A** Background

This handbook has been updated to include changes made in the Business File Web and Subsidiary Print applications.

#### **B** Reasons for Amendment

Subparagraph 21 C has been amended to include 2015 and 2016 as an available option for the AGI 75% rule.

Subparagraph 43:

- A has been amended to include a reference to 5-PL and 6-PL for a list of programs that use the AGI 75% rule
- B has been amended to include 2015 and subsequent years as an available option in Eligibility Web for the AGI 75% rule.

Subparagraph 303

- C has been amended to include a new screenshot showing Business File as an available option for the Subsidiary Print
- E has been amended to include a new field showing Business File as an available option for the Subsidiary Print
- G has been amended to include showing Business File summarized data is available as an option in Subsidiary Print.

## Amendment Transmittal (Continued)

| Page Control Chart |                      |         |  |  |  |  |
|--------------------|----------------------|---------|--|--|--|--|
| ТС                 | Text                 | Exhibit |  |  |  |  |
|                    | 3-3, 3-4             |         |  |  |  |  |
|                    | 3-117, 3-118         |         |  |  |  |  |
|                    | 8-1, 8-2             |         |  |  |  |  |
|                    | 8-2.5, 8-2.6         |         |  |  |  |  |
|                    | 8-3 through 8-6      |         |  |  |  |  |
|                    | 8-10.5, 8-10.6 (add) |         |  |  |  |  |

### 21 Web-Based System Eligibility Records (Continued)

### C Availability of Subsidiary Eligibility Data

The following is a guide to show the eligibility value and the years to be displayed. As new programs are announced, the system will be updated.

| Description                                               | 2009/  |      |        |        |      | 2015/  | 2017/  | 2019/<br>2020/ |
|-----------------------------------------------------------|--------|------|--------|--------|------|--------|--------|----------------|
|                                                           | 2010   | 2011 | 2012   | 2013   | 2014 | 2016   | 2018   | 2021           |
| Actively Engaged                                          | X      | X    | X      | Х      | X    | X      | X      | X              |
| Actively Engaged - 2002 Farm                              | Х      | X    | X      | X      | X    | X      | X      | X              |
| Suspended Producer                                        | Х      | Х    | Х      |        |      |        |        |                |
| AD-1026                                                   | Х      | X    | Х      | Х      | X    | X      | Х      | Х              |
| Adjusted Gross                                            | Х      | Х    | Х      | Х      | Х    | Х      | Х      | Х              |
| Income - 2002 Farm                                        |        |      |        |        |      |        |        |                |
| AGI - 2008 Farm Bill -                                    | Х      | X    | Х      | Х      |      |        |        |                |
| Commodity Program \$500.000                               |        |      |        |        |      |        |        |                |
| AGI - 2008 Farm Bill - Direct                             |        |      | X      | X      |      |        |        |                |
| Payment \$1 Million Total                                 |        |      |        |        |      |        |        |                |
| AGI - 2008 Farm Bill - Direct                             | Х      | Х    | Х      | X      |      |        |        |                |
| Payment \$750,000 Farm Income                             | 37     | N    | N      | N      | N    | V      | N      | N/             |
| AGI - 2008 Farm Bill -                                    | Х      | X    | Х      | X      | X    | X      | X      | Х              |
| Conservation Program \$1                                  |        | v    | v      | v      | v    | v      | v      | v              |
| AGI - 2014 and 2018 Farm Birls                            |        | Λ    | Λ      | Λ      | Λ    |        |        |                |
| AGI – 7376 Kule                                           | v      | v    | v      | v      | v    |        |        |                |
| Beginning Farmer or Rancher                               | A<br>V |      | X<br>V | X<br>V |      | X<br>V | X<br>V | A<br>V         |
| Cash Rent Tenant and Cropland                             | Λ      | A    | Λ      | Λ      | Λ    | A      | А      | Λ              |
| Conservation Compliance                                   | Х      | Х    | Х      | Х      | Х    | X      | Х      | Х              |
| Controlled Substance                                      | Х      | X    | Х      | Х      | X    | X      | Х      | Х              |
| Delinquent Debt                                           | Х      | Х    | Х      | Х      | Х    | Х      | Х      | Х              |
| Federal Crop Insurance                                    | Х      | Х    | Х      | Х      | Х    | Х      | Х      | Х              |
| Foreign Person                                            | Х      | Х    | Х      | Х      | Х    | X      | X      | Х              |
| Fraud - including FCIC Fraud                              | Х      | X    | Х      | Х      | Х    | X      |        |                |
| Limited Resource Farmer or                                | Х      | Х    | Х      | Х      | Х    | Х      | Х      | Х              |
| NAP Non-Compliance                                        | Х      | Х    | Х      | Х      | Х    | Х      | Х      | Х              |
| Permitted Entity - 2002 Farm                              | Х      | Х    | Х      | X      | Х    | X      | X      | Х              |
| Person Eligibility - 2002 Farm                            | Х      | Х    | Х      | Х      | Х    | X      | X      | Х              |
| SDA Farmer or Rancher:                                    |        |      |        |        |      |        |        |                |
| • includes ethnic or racial, but                          | Х      | Х    | Х      | Х      | X    | Х      | Х      | Х              |
| not gender                                                |        |      |        |        |      |        |        |                |
| <ul> <li>includes ethnic, racial or<br/>gender</li> </ul> | Х      | X    | Х      | X      | X    | X      | X      | Х              |
| Veteran Farmer or Rancher                                 |        |      |        |        |      |        |        | X              |

**Note:** See 3-PL for eligibility values for 2009 and prior years. \*\_\_\_

--\*

### 21 Web-Based System Eligibility Records (Continued)

#### **D BIA ID Number**

An eligibility record will **not** be created for BIA with the employer ID number. Indians represented by BIA are the producers requesting program benefits and as such eligibility records should be created and updated for the Indian represented by BIA, **not** BIA. BIA does **not** actually own land or participate in FSA programs. Therefore, there is no reason to create and update eligibility data for BIA.

\* \* \*

The regulations for WHIP stipulate that a person or legal entity will be eligible for a higher WHIP payment limitation if the person or legal entity derives at least 75 percent of their average AGI from farming, ranching, or forestry. Data in the Eligibility System for the "Adjusted Gross Income – 75% Rule" section is used to determine producer eligibility for a higher WHIP payment limitation. See 1-WHIP for additional information for determining producer eligibility for a higher WHIP payment limitation.

The regulations for the 2019 Market Facilitation Program may allow exemptions to producers with an AGI greater than the \$900,000 threshold if the producer certifies at least 75 percent of their average AGI was derived from farming, ranching, or forestry. Data in the Eligibility system for the "Adjusted Gross Income – 75% Rule" section is used to determine whether a producer meets the requirements to be considered exempt from the AGI \$900,000 threshold.

\*--See 5-PL or 6-PL, as applicable, for a list of programs that use the 75% rule.

#### B Example of the Subsidiary Eligibility Screen, "Adjusted Gross Income – 75% Rule" Section

The following is an example of the "Adjusted Gross Income – 75% Rule" section in subsidiary year 2015 and subsequent years.--\*

| Adjusted Gross Income -<br>Certification<br>Producer Certifies at leas<br>derived from farming, ran | 75% Rule      |
|----------------------------------------------------------------------------------------------------|---------------|
| ⊖ Yes                                                                                               | No            |
| Date Documentation Filed                                                                            | I by Producer |

C Fields Applicable to "Adjusted Gross Income – 75% Rule" Certification

The following provides fields applicable to the "Adjusted Gross Income – 75% Rule" certification.

| Field                      | Option | Explanation                                                         |
|----------------------------|--------|---------------------------------------------------------------------|
| "Producer Certifies at     | "Yes"  | Producer certified that at least 75 percent of their average        |
| least 75% of their average |        | AGI is derived from farming, ranching, or forestry.                 |
| adjusted gross income was  | "No"   | Producer has <b>not</b> certified that at least 75 percent of their |
| derived from farming,      |        | average AGI is derived from farming, ranching, or                   |
| ranching or forestry."     |        | forestry.                                                           |
| "Date Documentation        |        | Date producer filed documentation indicating that at least          |
| Filed by Producer"         |        | 75 percent of their average AGI is derived from farming,            |
| -                          |        | ranching, or forestry.                                              |

## \*--43 AGI – 75% Rule (Continued)--\*

### **D** Error Messages

The following provides error messages that may be displayed when updating AGI eligibility data.

| Field                | Option                       | Explanation                                  |
|----------------------|------------------------------|----------------------------------------------|
| "Date producer       | User selected "Yes"          | Take either of the following actions:        |
| certified at least   | indicating the               |                                              |
| 75% of their         | producer certified their     | • enter the date the person or legal entity  |
| average adjusted     | average AGI 1s               | filed the certification * * * indicating at  |
| gross income was     | derived from at least        | least 75 percent of their average AGI is     |
| forming renching     | /5 percent farming,          | derived from farming, ranching, or           |
| and forestry is      | but did <b>not</b> enter the | lorestry                                     |
| required "           | date in the "Date            | • select "No" for the 75 percent average     |
| required.            | Documentation Filed          | AGI derived from farming ranching or         |
|                      | by Producer" field.          | forestry certification.                      |
| "Date                | Date entered or              | Re-enter a valid date or select a date using |
| Documentation        | selected for the "Date       | the calendar icon.                           |
| Filed by Producer    | <b>Documentation Filed</b>   |                                              |
| cannot be later than | by Producer" field is        |                                              |
| today's date."       | later than the current       |                                              |
|                      | date.                        |                                              |
| "Date                | Date entered or              | Re-enter a valid date or select a date using |
| Documentation        | selected for the "Date       | the calendar icon. See subparagraph 13 A     |
| Filed by Producer –  | by Producer" field is        | for acceptable date formats.                 |
| Invanu date          | <b>not</b> a valid date      |                                              |
| "Date                | Date entered for the         | Re-enter the date in an acceptable format    |
| Documentation        | "Date Documentation          | according to subparagraph 13 A.              |
| Filed by Producer    | Filed by Producer"           |                                              |
| not formatted        | field is <b>not</b> in an    |                                              |
| correctly.           | acceptable format.           |                                              |
| mm/dd/yyyy,          |                              |                                              |
| mmddyyyy,            |                              |                                              |
| mmddyy."             |                              |                                              |

#### **302** Subsidiary Reports

#### A Overview

The web-based Subsidiary System provides 2 links in the top Navigation Menu to access subsidiary reports:

- "Subsidiary Print", described in paragraph 303
- "Reports".

Note: From the "Reports" link, users may access:

- Combined Producer Report, described in paragraph 304
- County Eligibility Reports, described in paragraph 305
- IRS Mismatch Report, described in paragraph 306
- •\*--IRS AGI Not Compliant/Failed Verification Report, described in paragraph 307.--\*

#### **303** Subsidiary Print Report

#### **A** Introduction

The Subsidiary Print selection process allows the user to view and/or print year specific information about a selected producer.

#### **B** Accessing Subsidiary Print Selection Screen

Access the web-based Subsidiary Screen SUBWEB001 according to paragraph 9. On Subsidiary Screen SUBWEB001, CLICK "**Subsidiary Print**" link on the top Navigation Menu to access the web-based Subsidiary Print Report.

The following is an example of Subsidiary Screen SUBWEB001.

| United States Department of Agriculture Farm Service Agency      | Subsidiary                                                                   |
|------------------------------------------------------------------|------------------------------------------------------------------------------|
|                                                                  |                                                                              |
| Subsidiary Home                                                  | e   About Subsidiary   Help   Contact Us   Exit Subsidiary   Logout of eAuth |
| Eligibility   Business File   Combined Produc                    | cers   Payment Limitations   Recording County   Subsidiary Print   Reports   |
| Links<br>Get Change Alerts<br>Customer Search<br>Screen ID: SUBW | EB001                                                                        |

#### **C** Subsidiary Print Selection Process

The Subsidiary Print selection process allows the user to decide the information that will be displayed and/or printed on the report. The user can select different options based on the following criteria:

- "Number of years to print"
- "Fields to print".

Users make selections by clicking the checkbox next to the desired selection. After users click an option, a checkmark will be displayed in the checkbox.

Following is an example of the Subsidiary Print Selection Screen.

| USDA United States Departmen | t of Agriculture                                                         |                                                       | Sub               | sidiary Print      |                 |
|------------------------------|--------------------------------------------------------------------------|-------------------------------------------------------|-------------------|--------------------|-----------------|
| Farm Service A               | gency                                                                    |                                                       |                   | -                  |                 |
|                              |                                                                          | the summaries                                         | a financial state |                    |                 |
|                              | Subsidiary Home                                                          | About Subsidiary   Help                               | Contact Us        | Exit Subsidiary    | Logout of eAuth |
| Eligibility   Busines        | s File Combined Produce                                                  | rs Payment Limitations                                | Recording C       | ounty   Subsidiary | Print Reports   |
|                              |                                                                          |                                                       |                   |                    |                 |
| Links<br>Customer Search     | Customer<br>Name:<br>Recording County:<br>IRS Response Code:             | FARMER, JOHN<br>Lincoln - Arkansas<br>TIN and Name ma | s<br>tch          |                    |                 |
|                              | - Number of users to                                                     |                                                       |                   |                    |                 |
|                              | □ 1999                                                                   | print, maximum 3 yea                                  | rs —              | 2001               |                 |
|                              | □ 2002                                                                   | 2003                                                  |                   | 2004               |                 |
|                              |                                                                          |                                                       |                   | 2007               |                 |
|                              |                                                                          |                                                       |                   | 2010               |                 |
|                              | □ 2014                                                                   | □ 2012                                                |                   | 2015               |                 |
|                              | □ 2017<br>□ 2020                                                         | □ 2018<br>□ 2021                                      |                   | 2019               |                 |
|                              |                                                                          |                                                       |                   |                    |                 |
|                              | Fields to print<br>♥ SCMS<br>♥ Eligibility<br>♥ Business I<br>□ Combined | File                                                  |                   |                    |                 |
|                              | ⊚all                                                                     | ○ Attribution Rules                                   | ⊖Person           | Rules              |                 |
|                              | □Farm/Trac<br>⊖all                                                       | t<br>⊚bad tracts                                      | ⊖tracts w         | ith exceptions     |                 |
|                              |                                                                          | Subr                                                  | nit               |                    | ,               |

#### **D** Number of Years to Print Option

The "Number of years to print" option allows the user to select to print 1999 through current year data. At least 1 year, but no more than 3 years, **must** be selected. The selected years do **not** have to be consecutive.

#### **E** Fields to Print Option

The "Fields to print" option allows the user to select the data that will be printed. Users can select from the following:

- "SCIMS"
- "Eligibility"
- •\*--"Business File"--\*
- "Combined"
- "Farm/Tract".

| Type of<br>Information | What Will Be Displayed/Printed                                                                              | Default Information                                                            |
|------------------------|----------------------------------------------------------------------------------------------------|--------------------------------------------------------------------------------|
| SCIMS                  | <ul> <li>Producer's business type for each year</li> <li>selected under "Number of years to prin</li> </ul> | sciMS is the default.                                                          |
|                        | option.                                                                                                    | <b>Note:</b> To remove the selection the                                       |
|                        | Citizenship Country/Originating County                                                                      | <i>T</i> . user <b>must</b> click on the checkbox                              |
|                        | Resident Alien flag.                                                                                        | to remove the checkmark.                                                       |
|                        | SCIMS legacy links.                                                                                         |                                                                                |
| Eligibility            | Recording county name, address, and telephone number.                                                       | Eligibility is the default.                                                    |
|                        | Eligibility certifications and determination each year selected under "Number of year print" option.        | ions for<br>ears toNote:To remove the<br>selection, the<br>user must click<br> |
|                        | <b>Note:</b> See Part 3 for additional information on eligibility certifications and determinations.        | to remove the checkmark.                                                       |

•

### **E** Fields to Print Option (Continued)

#### \*\_\_\_

| Type of       |                                                                               | Default     |
|---------------|-------------------------------------------------------------------------------|-------------|
| Information   | What Will Be Displayed/Printed                                                | Information |
| Business File | • Farm Operating Plan information for the customer and its members including: |             |
|               | Farm Operating plan status                                                    |             |
|               | • Filed and COC Determination dates                                           |             |
|               | • Members including their:                                                    |             |
|               | Member share percentage                                                       |             |
|               | Member Contribution                                                           |             |
|               | Substantive Change                                                            |             |
|               | Permitted Designation                                                         |             |
|               | Signature Authority                                                           |             |
|               | • AD-1026                                                                     |             |
|               | • AGI 2014/2018.                                                              |             |
|               | • Other Farming Interests the customer has in other                           |             |
|               | businesses including their:                                                   |             |
|               | Member share percentage                                                       |             |
|               | Member Contribution                                                           |             |
|               | Substantive Change                                                            |             |
|               | Permitted Designation                                                         |             |
|               | Signature Authority                                                           |             |
|               | • Farm Operating plan status of the business.                                 |             |

## **E** Fields to Print Option (Continued)

| Type of     |                                                                                                    | Default                                                                                                    |
|-------------|----------------------------------------------------------------------------------------------------|----------------------------------------------------------------------------------------------------|
| Information | What Will Be Displayed/Printed                                                                                                    | Information                                                                                                    |
| Combined    | • Combined recording county name, address, and telephone number.                                                                                                    | "Combined" is<br><b>not</b> a default<br>selection                                                                      |
|             | <ul> <li>All direct combinations associated with the selected producer. If there are no direct combinations, then "None" will be displayed. Direct combination information displayed includes:</li> <li>producer <ul> <li>* * *</li> </ul> </li> </ul>                                                                                                    | Users <b>must</b><br>click<br><b>"Combined"</b><br>radio button to<br>have the<br>combined<br>information<br>displayed. |
|             | <ul> <li>combination reason</li> <li>determination date (entry will be blank if record was loaded during dataload of combined producers).</li> <li>All indirect combinations associated with the selected producer. If there are no indirect combinations, then "None" will be displayed. Indirect combination information displayed includes:</li> <li>producer * * *</li></ul> |                                                                                                    |
|             | <ul> <li>combination reason</li> <li>determination date (entry will be blank if record was loaded during data load of combined producers).</li> </ul>                                                                                                    |                                                                                                    |

| Type of     | Default      |                                                                                                    |                 |            |  |  |  |
|-------------|--------------|----------------------------------------------------------------------------------------------------|-----------------|------------|--|--|--|
| Information |              | What Will Be Displayed/Printed                                                                                                    |                 |            |  |  |  |
| Farm/Tract  | IF           | THEN                                                                                                    | "Bad tracts" is |            |  |  |  |
|             | "all" is     | all nationwide farm and tract information                                                                                                    | the default.    |            |  |  |  |
|             | selected     | applicable to the selected producer for each                                                                                                    |                 |            |  |  |  |
|             |              | year selected under "Number of years to                                                                                                    | Note:           | То         |  |  |  |
|             |              | print" option will be displayed and/or                                                                                                    |                 | change     |  |  |  |
|             |              | printed.                                                                                                    |                 | the        |  |  |  |
|             | "bad tracts" | only farm and tract information for farms                                                                                                    |                 | selection, |  |  |  |
|             | is selected  | and/or tracts with a producer exception of                                                                                                    |                 | the user   |  |  |  |
|             |              | "appeal rights' or "appeal rights exhausted"<br>in FRS for each year selected under "Number                                                                     |                 | must       |  |  |  |
|             |              |                                                                                                    |                 | click      |  |  |  |
|             |              | of years to print" option will be displayed                                                                                                    |                 | "all"      |  |  |  |
|             |              | and/or printed.                                                                                                    |                 | radio      |  |  |  |
|             | "tracts with | cts with only farm and tract information for farms<br>eptions" and/or tracts with any producer exception in<br>elected FRS for each year selected under "Number |                 | button.    |  |  |  |
|             | exceptions"  |                                                                                                    |                 |            |  |  |  |
|             | is selected  |                                                                                                    |                 |            |  |  |  |
|             |              | of years to print" option will be displayed                                                                                                    |                 |            |  |  |  |
|             |              | and/or printed.                                                                                                    |                 |            |  |  |  |

#### **E** Fields to Print Option (Continued)

**Note:** In some situations producer tract level and farm level exceptions can be different. A line will print on the Subsidiary Print for each tract associated with each producer selected that shows farm level exceptions.

#### F Printing the Subsidiary Print

After selections are complete, CLICK "Submit" to display the report.

**Note:** The speed and time to display a report will vary based on the options that were selected. The more complex the request, the more time required for the report to be displayed.

Print the report using either of the following methods:

- CLICK "Print" at the bottom of the report
- CLICK "File" on the tool bar and CLICK "Print".

### G Additional Data for Payment Limitation and Business File

Payment limitation reports may be printed according to Part 5.

Business File data is available through the web-based Business File software according to Part 10. Members of a business will display on the automated CCC-902 for the business.

\*--Summarized Business File data is also an available option in Subsidiary Print. See subparagraph E for the fields available in Subsidiary Print.--\*

## H Example (Continued)

\*\_\_\_

| United States Department Of Agriculture<br>Farm Service Agency<br>Producer Subsidiary Print |                   |                       |                                |                 |                      |                             |                        | Date: 05-25-2021              |
|---------------------------------------------------------------------------------------------|-------------------|-----------------------|--------------------------------|-----------------|----------------------|-----------------------------|------------------------|-------------------------------|
| PRODUCER, ANY1                                                                              |                   |                       |                                |                 |                      |                             |                        |                               |
| PO BOX ZZ<br>SAN DIEGO, CA 92169-9998                                                       |                   |                       |                                |                 |                      | Phon                        | e Number:              | (913) 111-1111                |
| Business File Information                                                                   |                   |                       |                                |                 |                      |                             |                        |                               |
|                                                                                             |                   | 20                    | J17                            |                 |                      |                             |                        |                               |
| Farm Operating Plan Information                                                             | 1                 |                       |                                |                 |                      |                             |                        |                               |
| Status                                                                                      | Date Documentatio | n Filed               |                                |                 | COC D                | etermination                | Date                   |                               |
| Determined                                                                                  | 05/25/2021        |                       |                                |                 | 05/25/2              | 2021                        |                        |                               |
|                                                                                             | 1                 | Membe                 | r Data                         |                 |                      |                             |                        |                               |
| Member Name                                                                                 | Member<br>Share   | Member<br>Contributio | Substanti<br>on Change         | ive Pe<br>e Des | ermitteo<br>signatio | d Signature<br>on Authority | AD-1026                | 6 AGI 2014/2018               |
| Other Farming Interest Informatio                                                           | n                 |                       |                                |                 |                      |                             |                        |                               |
| Business Name                                                                               |                   | Member<br>Share       | Member<br>Contribution         | Substa<br>Char  | intive<br>ige        | Permitted<br>Designation    | Signature<br>Authority | Farm Operating<br>Plan Status |
| ANY CORPORATION<br>PRODUCER, ANY1                                                           |                   |                       | Determination<br>Not Completed | Nor             | ie                   | No                          | Yes                    | Approved                      |

•